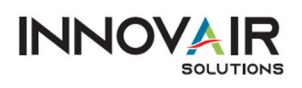

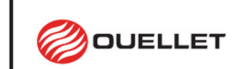

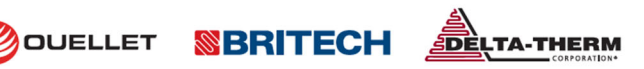

## GUIDE DE CONFIGURATION DE LA PASSERELLE ERIO SMC

Le contrôleur de traçage thermique Frio S1 est capable de communiquer avec BACnet IP et BACnet MS/TP via une passerelle SMC (FS- EZ3-MOD-BAC). Le Frio S1 dispose d'une interface esclave Modbus RTU pour permettre la communication avec la passerelle SMC. Jusqu'à 32 contrôleurs S1 peuvent être connectés en série à une passerelle SMC. Une liste des objets BACnet disponibles pour chaque contrôleur FrioS1 est incluse à la fin de ce document.

Ce guide de configuration offre aux utilisateurs les données nécessaires pour configurer la passerelle SMC afin d'établir une communication avec les contrôleurs Frio S1. Pour procéder à la configuration de la passerelle, vous devrez également disposer des informations propres au projet, lesquelles sont fournies dans les formulaires inclus à la fin de ce document. Pour toute question, veuillez contacter l'assistance technique de Frio info@frio.co

## CONFIGURATION DE LA PASSERELLE SMC À L'AIDE DE L'INTERFACE WEB

Le guide de démarrage de la passerelle SMC est disponible à l'adresse : https://msa.webdamdb.com/bp/#/folder/9069681/118191016

REMARQUE : MSA a fait l'acquisition de SMC et entreprend actuellement un processus graduel de rebranding des appareils de la marque SMC.

### 1. CONNECTER UN PC À LA PASSERELLE SMC

L'adresse IP par défaut de la passerelle SMC EZ est 192.168.2.101, le masque de sous-réseau est 255.255.255.0. Si le PC et la passerelle SMC se trouvent sur des réseaux IP différents, attribuez une adresse IP statique au PC sur le réseau 192.168.1.xxx. Une fois les paramètres réseau du PC configurés pour correspondre au sous-réseau de la passerelle par défaut, passez à l'étape suivante.

#### 2. OUVREZ VOTRE NAVIGATEUR POUR VOUS CONNECTER À LA PASSERELLE SMC

À l'aide d'un navigateur, accédez à http://192.168.2.101/login/ et une page de connexion SMC s'affichera. Lors de la première ouverture de l'interface graphique de la passerelle dans un navigateur, l'adresse IP de la passerelle apparaîtra comme non fiable Et la fenêtre contextuelle ci-dessous s'affichera. Lorsque la fenêtre Web Server Security Unconfigured s'affiche, lisez le texte et choisissez si vous souhaitez continuer avec HTTPS ou HTTP.

REMARQUE : La section 6.2 du Guide de démarrage de la passerelle SMC décrit les options de sécurité HTTPS et comment les mettre à jour.

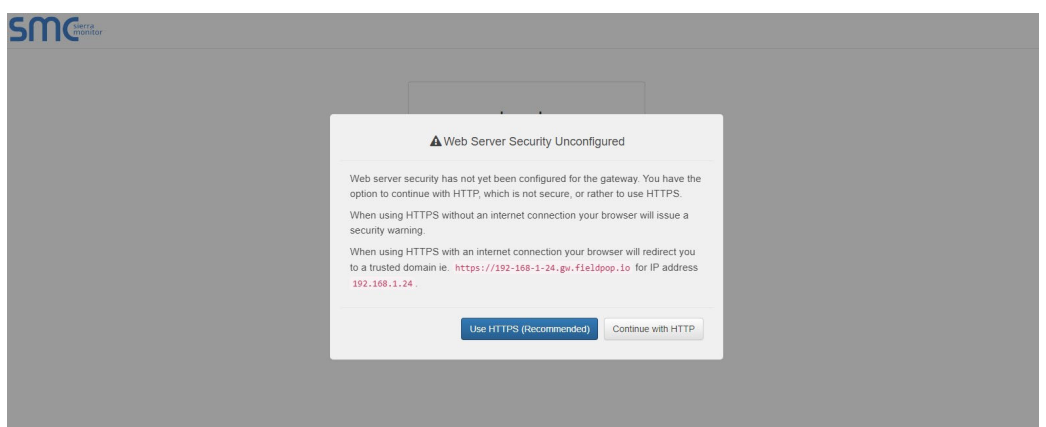

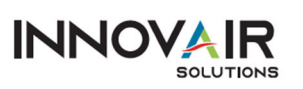

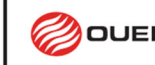

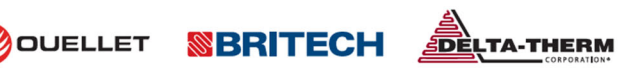

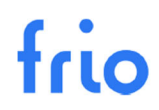

#### 3. CONTINUER AVEC LA CONNEXION

Lorsque l'avertissement « Your connection is not private » (Votre connexion n'est pas privée) s'affiche, cliquez sur le bouton Advanced (Avancé) dans le coin inférieur gauche de l'écran. Un texte supplémentaire s'affichera sous l'avertissement. Cliquez sur le texte souligné pour accéder à l'adresse IP. Dans l'exemple ci-dessous, le texte est « Passer à l'adresse 192.168.2.101 (dangereux) ».

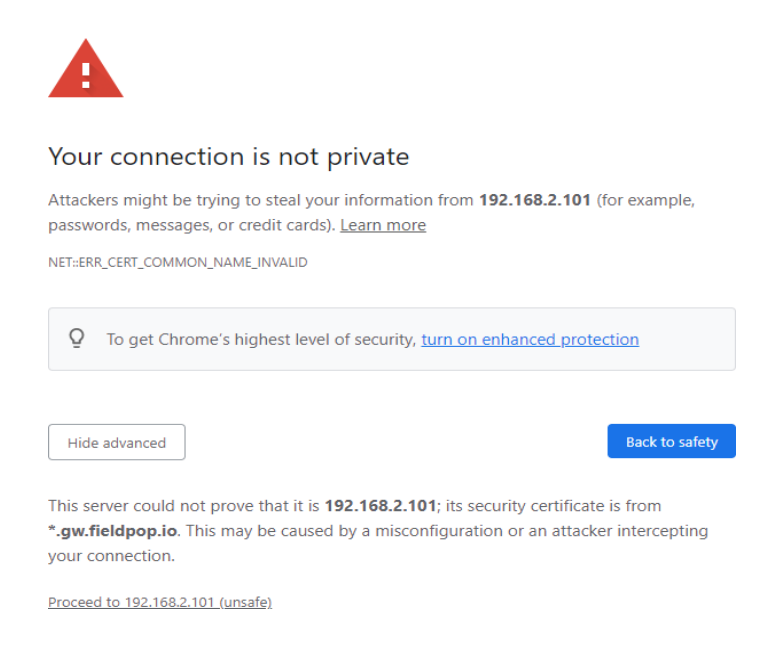

#### 4. OUVRIR UNE SESSION EN TANT QU'ADMIN

Lorsque l'écran de connexion apparaît, saisissez le nom d'utilisateur (la valeur par défaut est « admin ») et le mot de passe (trouvé sur l'étiquette de la passerelle).

#### Nom d'utilisateur = admin

Mot de passe = Le mot de passe par défaut se trouve sur l'étiquette de la passerelle SMC. Un exemple est présenté à la page suivante.

| admin |  |
|-------|--|
|       |  |
|       |  |

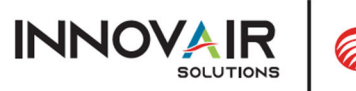

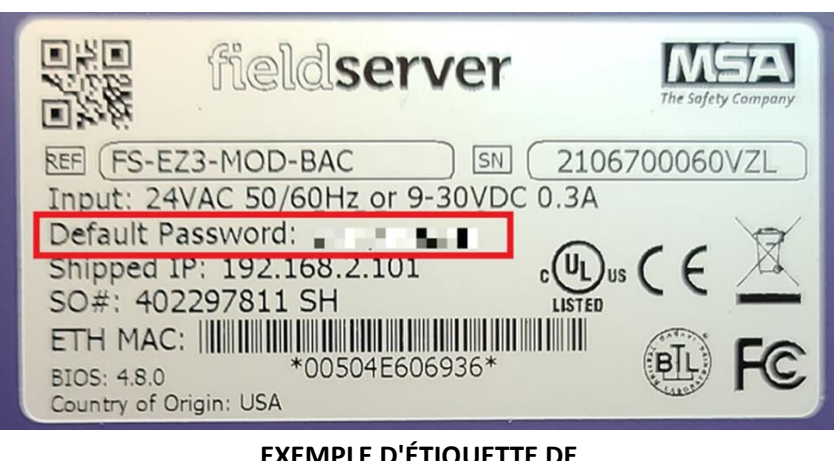

DELTA-THERM

**BRITECH** 

OUELLET

EXEMPLE D'ÉTIQUETTE DE PASSERELLE

#### 5. SÉLECTIONNER LE MODE DE SÉCURITÉ DE LA PASSERELLE

Lors de la première connexion à la passerelle, l'écran suivant apparaîtra, permettant à l'utilisateur de choisir le mode que la passerelle doit utiliser. Pour comprendre toutes les options de sécurité, veuillez lire la section 6.2 du guide de démarrage de la passerelle SMC.

|           | Web server security is not configured                                                                                          |
|-----------|----------------------------------------------------------------------------------------------------|
| Δ         | Please select the web security profile from the options below.                                                                 |
|           | Note that browsers will issue a security warning when browsing to a HTTPS server with an<br>untrusted self-signed certificate. |
|           |                                                                                                    |
| Mode      |                                                                                                    |
| ● HTTPS w | ith default trusted TLS certificate (requires internet connection to be trusted)                                               |
| ◎ HTTPS w | vith own trusted TLS certificate                                                                                               |
| HTTP (no  | ot secure, vulnerable to man-in-the-middle attacks)                                                                            |
|           |                                                                                                    |
| Save      |                                                                                                    |

REMARQUE : Les témoins sont utilisés pour l'authentification.

REMARQUE : Pour modifier le mode de sécurité du serveur Web après la configuration initiale, accédez à la section 11.1 du guide de démarrage de la passerelle SMC.

« Modifier les paramètres de sécurité du serveur Web après la configuration initiale ».

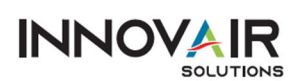

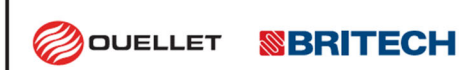

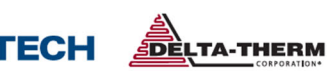

#### 6. OUVRIR LA PAGE DE RENVOI SMC

Une fois l'étape 5 terminée, la page d'accueil de la passerelle SMC apparaîtra.

# FieldServer EZ Gateway Modbus to BACnet

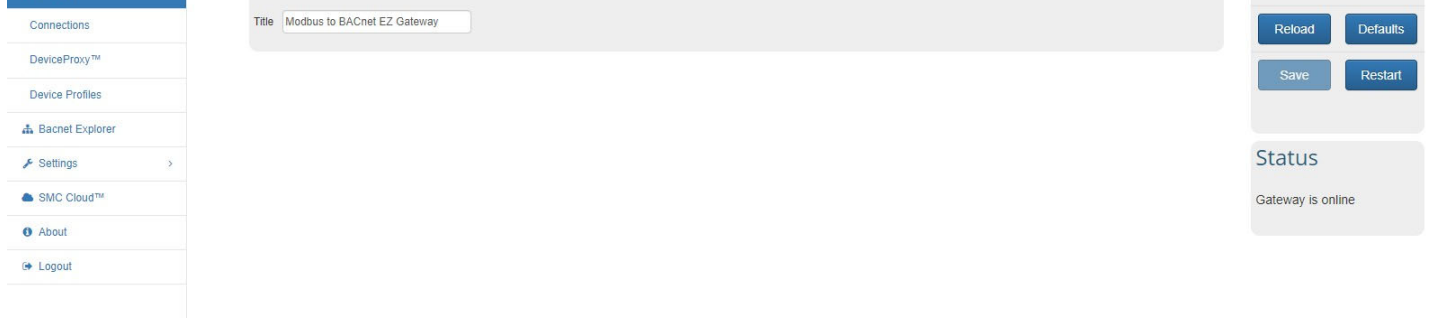

#### 7. CONFIGURER LES « CONNEXIONS »

Accédez à « Connexions » et remplissez le formulaire en fonction des informations fournies par le client, comme indiqué dans l'image suivante.

- Pour tous les appareils, sélectionnez Modbus RTU R1 Enable et confirmez que les paramètres correspondent à l'image ci-dessous.
- Pour les appareils BACnet IP, sélectionnez BACnet IP Enable
- Pour BACnet MS/TP, sélectionnez **BACnet MSTP R2 Enable** et saisissez les informations de configuration fournies par le client.

Appuyez sur « Enregistrer » et « Redémarrer ».

#### SMGierra FieldServer EZ Gateway Modbus to BACnet ~ = o: Configuration Modbus RTU R1 BACnet MSTP R1 **BACnet IP** Controls Enable Enable Enable Connections Baud Rate 38400 IP Port Baud Rate 38400 DeviceProxy<sup>TM</sup> Enable BBMD Parity None v Parity None ¥ Device Profiles Data Bits 8 Public IP Address Data Bits 1 Stop Bits 1 Public IP Port A Bacnet Explore Stop Bits Poll Delay 1 Edit BDT Mode Maste Status + Settings Max Master SMC Cloud™ Gateway is online Modbus RTU R2 **BACnet IP Settings** Max Info Frames 1 O About MAC Address Enable - Logout Virtual Network Number 110 Baud Rate 9600 ternal Network Number 1 1200 BACnet MSTP R2 Parity None Internal Network Number 2 1201 Data Bits 8 Enable Stop Bits 1 ¥ **BACnet MSTP Settings** Baud Rate 115200 ¥ Poll Delay 0.1 Parity Virtual Network Number 1101 Data Bits 8 Modbus TCP Internal Network Number 1 1202 Stop Bits Internal Network Number 2 1203 Mode Maste Enable Max Master Poll Delay 0.1 Max Info Frames 1 Max Concurrent Messages 1 MAC Address 2

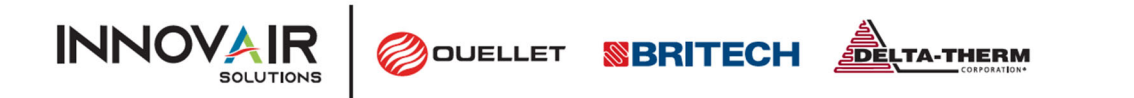

FieldServer EZ Gateway Modbus to BACnet

#### 8. IMPORTER DES PROFILS D'APPAREILS S1

Accédez à « Device Profiles » (Profils de l'appareil), appuyez sur « Import->Choose File » (Importer-> Choisir un fichier) et sélectionnez le fichier de configuration Frio S1 fourni « S1-vx.xxprofile » et appuyez sur le bouton « Importer ». Le fichier Profil S1 sera fourni par Frio sur demande.

Appuyez sur « Enregistrer » et « Redémarrer ».

| SMG                       |                                  | FieldServer EZ Gateway Modbus to BACnet |
|---------------------------|----------------------------------|-----------------------------------------|
| o: Configuration * 🚍      | Dovice Profiles                  | Controls                                |
| Gateway                   | Device Profiles                  | controis                                |
| Connections               | Profile Name                     | Reload Defaults                         |
| DeviceProxy <sup>TM</sup> | New_Profile                      |                                         |
| Device Profiles           | S1                               | Save Restart                            |
| A Bacnet Explorer         | Add Import                       |                                         |
| ⊁ Settings >              | First Previous 1 Next Last       | Status                                  |
| SMC Cloud™                |                                  | Gateway is online                       |
| About                     | Download Excel Profile Generator |                                         |
| te Logout                 |                                  |                                         |

À ce stade, vous devriez remarquer qu'un profil appelé « S1 » a été ajouté.

#### 9. AJOUTER UN NOUVEL APPAREIL

SM

Accédez à « DeviceProxy » et ajoutez un nouvel « Appareil » comme indiqué dans l'image suivante. Les informations requises doivent être fournies par le client sur le formulaire de configuration de la passerelle Frio SMC à la fin de ce document.

|                 | _ | De | eviceProx      | V <sup>™</sup>       |                      |                |                           |                        |                           |                       |          |   | Controls       | 5      |
|-----------------|---|----|----------------|----------------------|----------------------|----------------|---------------------------|------------------------|---------------------------|-----------------------|----------|---|----------------|--------|
| Bateway         |   |    |                | -                    |                      |                |                           |                        |                           |                       |          |   |                |        |
| Connections     |   |    | Device Profile | Modbus<br>Connection | BACnet<br>Connection | Modbus Node ID | Modbus Node IP<br>Address | Modbus Node IP<br>Port | BACnet Device<br>Instance | BACnet Device<br>Name | Advanced |   | Reload         | Defaul |
| )eviceProxy™    |   | 1  | S1 .           | R1 (Modbus R' 🗸      | R2 (BACnet M: 🗸      | 1              |                           | 502                    | 0                         | MUW-21470009          | ۲        |   | Save           | Resta  |
| evice Profiles  |   | 2  | S1 •           | R1 (Modbus R' 🗸      | R2 (BACnet M: 🗸      | 2              |                           | 502                    | ] [1                      | MET-21470016          | ۲        | â |                |        |
| Bacnet Explorer |   | 3  | S1 .           | R1 (Modbus R' 🗸      | R2 (BACnet M: 🗸      | 3              |                           | 502                    | 2                         | CWS & EQ EAST-        | ۲        |   |                |        |
| Settings >      |   | 4  | S1 •           | R1 (Modbus R' V      | R2 (BACnet M: 🗸      | 4              |                           | 502                    | 3                         | CWR/S-21470001        | ۲        | Ê | Status         |        |
| SMC Cloud™      |   |    | Add            |                      |                      |                |                           |                        |                           |                       |          |   | Gateway is onl | ine    |
| About           |   |    |                |                      |                      |                |                           |                        |                           |                       |          |   |                |        |
| Langel          |   |    | First Previous | 1 Next Last          |                      |                |                           |                        |                           |                       |          |   |                |        |

- « Modbus Node ID » est l'adresse Modbus RTU du contrôleur traçage thermique Frio S1, dans cet exemple l'adresse = 10
- « BACnet Connection » est le support de transport (BACnet IP ou BACnet MSTP) auquel vous souhaitez associer chaque contrôleur S1.
- « BACnet Device Instance » est un numéro qui identifie un appareil de manière unique sur l'ensemble du réseau BACnet interconnecté. Aucun autre appareil sur un réseau IP BACnet ne peut avoir le même numéro d'instance BACnet. Pour BACnet MSTP, chaque appareil sur une passerelle nécessite un numéro unique.

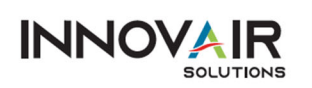

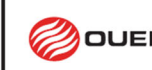

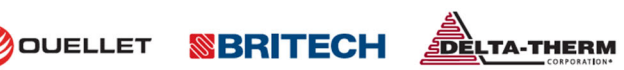

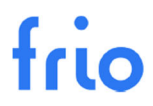

« BACnet Device Name » est un nom personnalisé pour identifier ce contrôleur Frio S1 dans cet exemple = « S1-Heat . Control »

Répétez l'étape 9 pour ajouter des contrôleurs Frio S1 supplémentaires. Appuyez sur « Enregistrer » et « Redémarrer » lorsque vous avez terminé.

REMARQUE : En appuyant sur le bouton « Avancé », vous pourrez saisir « Description de l'appareil » et « Emplacement de l'appareil ».

10. CONFIGURER LES PARAMÈTRES DU RÉSEAU IP (POUR BACNET IP UNIQUEMENT) Accédez à « Settings->Network » (Paramètres->Réseau) et modifiez les paramètres du réseau IP en fonction des

informations fournies par le client. Après avoir modifié les paramètres réseau, appuyez sur « Enregistrer » et «

Redémarrer ».

REMARQUE : Vous risquez de perdre la connectivité réseau si vous vous trouvez dans un sous-réseau différent de celui saisi dans le paramètre.

| SMG               |   |          |             |                      |               | FieldServer E | Z Gateway Modbus to BACn | et |
|-------------------|---|----------|-------------|----------------------|---------------|---------------|--------------------------|----|
| Configuration     | ~ | $\equiv$ | IP Settings |                      |               |               |                          | ĩ  |
| Gateway           |   |          |             | N1 DHCP Client State |               |               |                          |    |
| Connections       |   |          |             | N1 IP Address        | 192.168.2.101 |               |                          |    |
| DeviceProxy™      |   |          |             | N1 Netmask           | 255.255.255.0 |               |                          |    |
| Device Profiles   |   |          |             | Default Gateway      | 192.168.2.1   |               |                          |    |
| 🚓 Bacnet Explorer |   |          |             | Domain Name Server 1 | 8.8.8.8       |               |                          |    |
| ≁ Settings        | ~ |          |             | Domain Name Server 2 | 8.8.4.4       |               |                          |    |
| Network           |   |          |             |                      |               |               | Save                     |    |
| SMC Cloud™        |   |          |             |                      |               |               |                          |    |
| About             |   |          |             |                      |               |               |                          |    |
| € Logout          |   |          |             |                      |               |               |                          |    |
|                   |   |          |             |                      |               |               |                          |    |

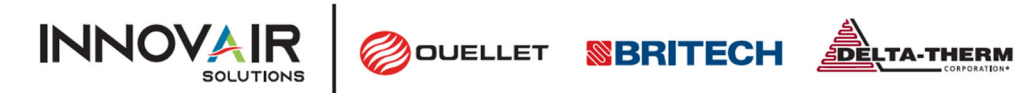

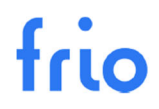

## CONNEXION ET TEST DU FRIO S1 ET DE LA PASSERELLE SMC

#### 1. CÂBLAGE DE LA PASSERELLE FRIO S1 ET SMC

Coupez l'alimentation du Frio S1 et de la passerelle SMC et câblez les appareils comme indiqué ci-dessous :

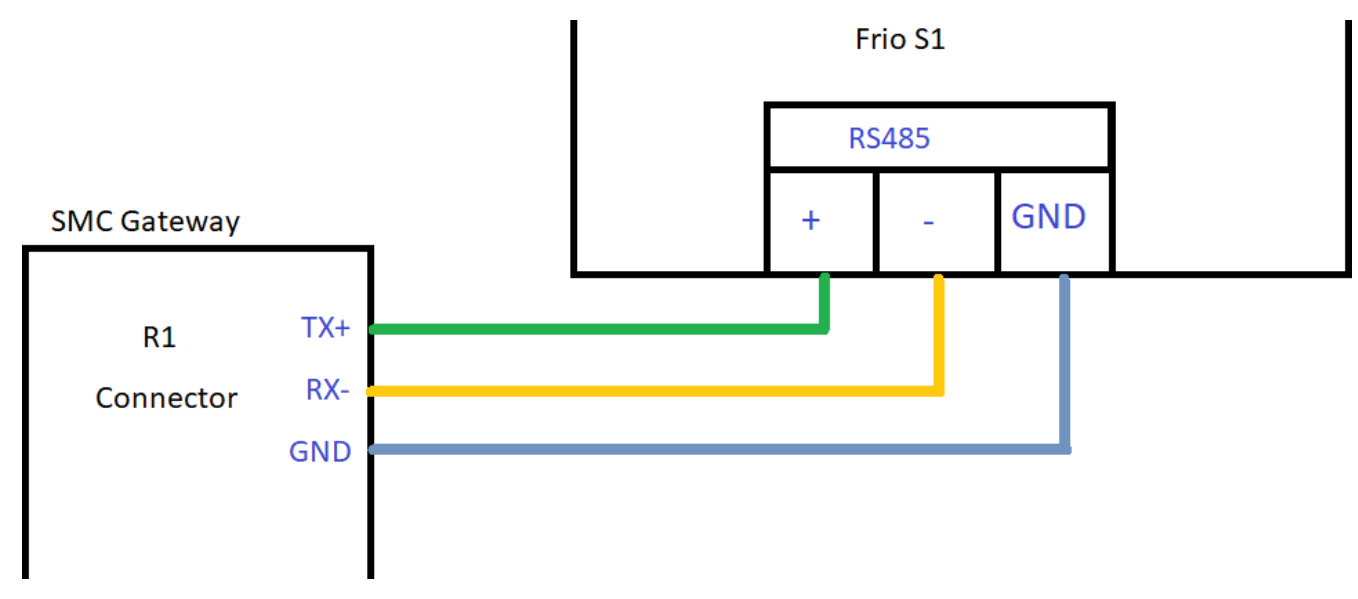

REMARQUE : Jusqu'à 32 contrôleurs Frio S1 peuvent être connectés à chaque passerelle.

#### 2. CONNECTEZ-VOUS AU RÉSEAU LOCAL (POUR TESTER L'IP BACNET)

Connectez la passerelle SMC au réseau local à l'aide d'un câble Ethernet RJ45. Mettez sous tension les deux appareils et, à l'aide d'un navigateur, accédez à « <ip address set> ». La page de connexion de la passerelle SMC devrait s'afficher. Saisissez le nom d'utilisateur et le mot de passe (consulter l'étape 4) et vous devriez pouvoir vous connecter et vérifier les paramètres saisis dans les étapes précédentes.

3. CONNECTEZ LA PASSERELLE À L'ORDINATEUR EN UTILISANT RS485 (POUR TESTER BACNET MSTP) Connectez la passerelle SMC à votre ordinateur à l'aide d'un adaptateur USB vers RS485.

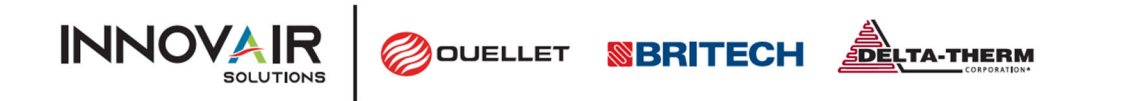

#### 4. CONFIGURATION DES CONTRÔLEURS FRIO S1

À l'aide du menu IHM du Frio S1, accédez à Paramètres->Paramètres Avancés->Modbus et définissez les paramètres Modbus comme indiqué dans le formulaire de configuration BACnet de votre projet. Les paramètres Modbus disponibles sont indiqués dans le tableau ci-dessous.

| Variable  | Description                                                                                           | Default | Range/Options                |
|-----------|----------------------------------------------------------------------------------------------------|---------|------------------------------|
| Enable    | Enable or disable the serial port                                                                     | OFF     | Bool                         |
| Address   | Modbus Station Address<br>used to identify the unit.                                                  | 1       | 1 to 247                     |
| Baud Rate | Baud Rate - the rate at which<br>communications occur on<br>the network                               | 38400   | 9600, 19200, 38400,<br>57600 |
| Parity    | Defines the type of parity bit<br>to be used with any of the<br>three serial communications<br>ports. | None    | None, Odd, Even              |
| Stop Bits | Defines the number of stop<br>bits used with the serial<br>communications port.                       | 1       | 1, 2                         |

REMARQUE : La valeur « Adresse » doit correspondre à « l'ID de nœud Modbus » entré à l'étape 9.

REMARQUE : « Enable » doit être réglé sur « ON » pour que le S1 puisse communiquer avec la passerelle SMC.

À ce stade, une application logicielle BACnet BMS devrait être en mesure de détecter la passerelle SMC en tant qu'appareil BACnet et de lire les champs/propriétés BACnet associés.

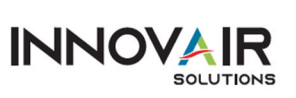

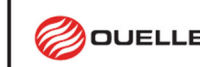

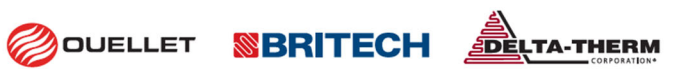

#### 5. TESTER LA CONFIGURATION BACNET

Utilisez une application BMS capable de communiquer en BACnet pour effectuer des tests sur les appareils Frio S1 et les passerelles SMC. L'image suivante montre un test utilisant l'application BACnet Quick Test avec une passerelle SMC connectée à un contrôleur de traçage thermique Frio S1. Pour toute question sur les tests, veuillez contacter l'assistance technique de Frio info@frio.co.

| BOCnet Quick Test                                                                                                    |                                                                                                    |                                                                                                    | Polarsoft |
|----------------------------------------------------------------------------------------------------|----------------------------------------------------------------------------------------------------|----------------------------------------------------------------------------------------------------|-----------|
| File 🌼 Settings 🔗 Port 💥 Tools                                                                                                    | Frio - Brooklyn NY                                                                                                    |                                                                                                    | 🌍 Help    |
| <ul> <li>BAChetQuickTest</li> <li>Groups</li> <li>Groups</li> <li>BAChetVIP</li> <li>Frio 51 - ID10 objects</li> <li>Current</li> <li>Voltage</li> <li>RTD Temperature C</li> <li>RTD Temperature C</li> <li>RTD Temperature F</li> <li>Thermistor Temperature F</li> <li>Controller Mode</li> <li>Substate</li> <li>Network Connection</li> <li>Alarm</li> <li>Heater Relay State</li> <li>Force On/Off</li> </ul> | object-name<br>object-type<br>present-value<br>description<br>status-flags<br>event-state<br>reliability<br>out-of-service<br>units<br>cov-increment<br>event-detection-enable | Thermistor Temperature F<br>analog-input<br>67.54145<br>Thermistor Temperature F<br>{}<br>normal<br>no-fault-detected<br>false<br>degrees-fahrenheit<br>0<br>true | 00000000  |
| arch words                                                                                                    |                                                                                                    |                                                                                                    |           |

|                 | Canada: 1 800 463-7043 • info@ouellet.com • www.ouellet.com |  |  |  |  |
|-----------------|-------------------------------------------------------------|--|--|--|--|
|                 | USA: 1 800 525-3622 • USAinfo@ouellet.com • www.ouellet.com |  |  |  |  |
| <b>SBRITECH</b> | 1 877 335-7790 • info@britech.ca • www.britech.ca           |  |  |  |  |
|                 | 1 800 526-7887 • info@delta-therm.com • www.delta-therm.com |  |  |  |  |